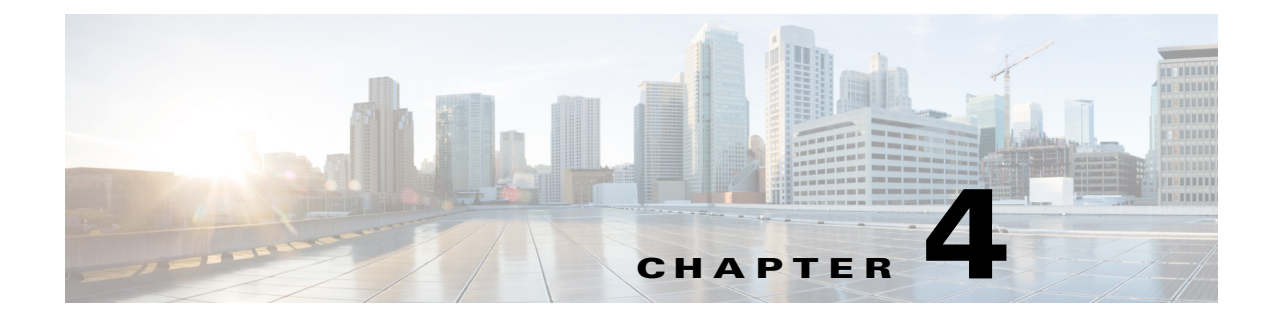

# アクセスポイントの最初の設定

この章では、最初にワイヤレスデバイスの基本設定を行うときの手順について説明します。この 章の内容は、ワイヤレスデバイスに付属するクイックスタートガイドの説明と共通する箇所が あります。この章で説明する設定はすべて CLI を使用して実行できますが、ワイヤレスデバイス のWebブラウザインターフェイスで初期設定を完了してから、CLI を使用して詳細設定を追加 入力する方が簡単な場合があります。

(注)

アクセス ポイントの無線インターフェイスはデフォルトで無効になっています。

## はじめる前に

ſ

ワイヤレス デバイスを設置する前に、使用しているコンピュータがこのワイヤレス デバイスと 同じネットワークに接続されていることを確認し、ネットワーク管理者から次の情報を取得し てください。

- ワイヤレス デバイスのシステム名
- 大文字と小文字を区別する、無線ネットワークの無線 Service Set Identifier(SSID; サービス セット ID)
- DHCP サーバに接続されていない場合は、ワイヤレスデバイスの一意の IP アドレス (172.17.255.115 など)
- ワイヤレスデバイスが PC と同じサブネット上にない場合、デフォルト ゲートウェイ アドレスとサブネットマスク
- 簡易ネットワーク管理プロトコル(SNMP)コミュニティ名と SNMP ファイル属性(SNMP を 使用している場合)
- Cisco IP Setup Utility (IPSU)を使用して、ワイヤレスデバイスの IP アドレスを検索する場合、 アクセスポイントの MAC アドレス。MAC アドレスは、アクセスポイントの底面ラベルに記載されています(00164625854c など)。

## デバイスのデフォルト設定へのリセット

初期設定時に最初からやり直す必要がある場合は、アクセス ポイントをデフォルト設定にリ セットすることができます。

MODE ボタンを使用したデフォルト設定へのリセット

(注) MODE ボタンを使用したデフォルト設定へのリセットは、自律モードのアクセス ポイントにの み適用されます。Lightweight モードのアクセス ポイントには適用されません。

アクセス ポイントの MODE ボタンを使用して、アクセス ポイントをデフォルト設定にリセット する手順は、次のとおりです。

- ステップ1 アクセス ポイントの電源(外部電源用の電源ジャックまたはインライン パワー用のイーサネット ケーブル)を切ります。
- **ステップ2** MODE ボタンを押しながら、アクセス ポイントに電源を再接続します。
- **ステップ3** MODE ボタンを押し続けて、ステータス LED がオレンジに変わったら(約1~2秒かかります) ボタンを放します。アクセス ポイントのすべての設定が、デフォルトに戻ります。

### GUI を使用したデフォルト設定へのリセット

アクセス ポイントの GUI を使用してデフォルトの設定に戻す手順は、次のとおりです。

- ステップ1 インターネット ブラウザを開きます。 無線デバイスの Web ブラウザインターフェイスは、Microsoft Internet Explorer バージョン 9.0 と Mozilla Firefox バージョン 17 と完全に互換性があります。
- **ステップ2** ブラウザのアドレス入力用ボックスにワイヤレス デバイスの IP アドレスを入力して、Enter キーを押します。[Enter Network Password] ウィンドウが表示されます。
- ステップ3 [User Name] フィールドにユーザ名を入力します。デフォルトのユーザ名は Cisco です。
- ステップ4 [Password] フィールドにワイヤレス デバイスのパスワードを入力し、Enter を押します。デフォルトのパスワードは Cisco です。[Summary Status] ページが表示されます。
- ステップ5 [Software] をクリックして [System Software] 画面を表示します。
- ステップ6 [System Configuration] をクリックして、[System Configuration] 画面を表示します。
- ステップ7 [Reset to Defaults] ボタンをクリックすると、IP アドレスを含むすべての設定がデフォルト値に リセットされます。IP アドレスを除いたすべての設定をデフォルト値にリセットするには、 [Reset to Defaults (Except IP)] ボタンをクリックします。

### CLIを使用したデフォルト設定へのリセット

注意

デフォルトにリセットまたはソフトウェアをリロードする前に、システム ファイルを削除しな いでください。

アクセス ポイントをデフォルト設定および静的 IP アドレスにリセットする場合、write erase または erase /all nvram コマンドを使用します。静的 IP アドレスなどすべてを消去する場合、上記の コマンドの他に、erase および erase boot static-ipaddr static-ipmask コマンドを使用します。

特権 EXEC モードからは、CLI を使用して次の手順でaccess point/bridgeの設定をデフォルト値に リセットできます。

ステップ1 erase nvram を入力して、スタートアップコンフィギュレーションを含むすべての NVRAM ファ イルを消去します。

(注) erase nvram コマンドでは、静的 IP アドレスは消去されません。

**ステップ2** 静的 IP アドレスおよびサブネット マスクを消去するには、次の手順を実行します。それ以外の 場合は、ステップ3に進みます。

a. write default-config と入力します。

- **ステップ3** 「*Erasing the nvram filesystem will remove all configuration files! Continue?* [confirm]」という CLI メッセージが表示されたら、Y と入力します。
- ステップ4 「*Erase of nvram: complete.*」という CLI メッセージが表示されたら、reload と入力します。このコ マンドにより、オペレーティング システムがリロードされます。
- ステップ5 「Proceed with reload? [confirm]」という CLI メッセージが表示されたら、Y と入力します。

/!\

- 注意 コンフィギュレーション ファイルの損傷を防ぐため、ブート プロセスは中断しないでください。CLI コンフィギュレーションの変更を続ける前に、access point/bridge Install Mode LED が緑 色に点滅するまで待ちます。ロード プロセスが完了すると、「*Line protocal on Interface Dot11Radio0, changed state to up.*」という CLI メッセージが表示されます。
- ステップ6 access point/bridgeがリブートしたら、静的 IP アドレスを割り当てている場合は WEB ブラウザ インターフェイスを使用して、割り当てていない場合は CLI を使用して、アクセス ポイントを再 設定できます。

アクセスポイントは、特権 EXEC モードから、IP アドレスも含めてデフォルト値に設定されてい ます(DHCP を使用して IP アドレスを受信するように設定されます)。access point/bridgeの新し い IP アドレスを取得するには、*show interface bvil* CLI コマンドを使用します。

# アクセス ポイントへのログイン

ユーザは、次のいずれかの方法を使用してアクセスポイントにログインできます。

- グラフィカル ユーザインターフェイス(GUI)
- Telnet(IP アドレスを使用して AP が設定されている場合)
- コンソール ポート

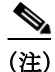

ſ

Cisco Aironet アクセス ポイントのすべてのモデルにコンソール ポートが用意されているわけで はありません。アクセス ポイントにコンソール ポートが用意されていない場合は、GUI または Telnet を使用してアクセスしてください。

GUI を使用して AP にログインする方法については、初めて Web ブラウザインターフェイスを 使用する場合(2-1 ページ)を参照してください。

CLIを使用して AP にログインする方法については、CLI のアクセス(3-8 ページ)を参照してください。

コンソール ポートを使用して AP にログインする方法については、アクセス ポイントへのロー カル接続(4-4 ページ)を参照してください。

## IP アドレスの取得と割り当て

ワイヤレス デバイスの [Express Setup] ページにアクセスするには、次のいずれかの方法でワイ ヤレス デバイスの IP アドレスを取得するか、割り当てる必要があります。

- アクセスポイントのコンソールポートに接続し、静的 IP アドレスを割り当てます。デバイスのコンソールポートに接続するには、次の項の手順を実行します。
  - アクセスポイントへのローカル接続(4-4ページ)。
  - 1550 シリーズのアクセス ポイントへのローカル接続(4-5 ページ)

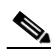

(注) ターミナルエミュレータアプリケーションによっては、フロー制御パラメータを Xon/Xoff に設定する必要があります。フロー制御値が none に設定されているためにデバイスのコン ソールポートに接続できない場合は、フロー制御値を Xon/Xoff に変更してみてください。

- DHCP サーバを使用すると(使用できる場合)、自動的に IP アドレスが割り当てられます。次のいずれかの方法により、DHCP によって割り当てられた IP アドレスを検索できます。
  - まず、ワイヤレス デバイスのコンソール ポートに接続し、show ip interface brief コマン ドを使用して IP アドレスを表示します。

コンソール ポートに接続するには、「アクセス ポイントへのローカル接続」セクション (4-4 ページ)の手順に従います。

 組織のネットワーク管理者に、ワイヤレスデバイスのメディアアクセスコントロール (MAC)アドレスを知らせます。ネットワーク管理者は、MACアドレスを使用してDHCP サーバに照会し、IPアドレスを確認します。アクセスポイントのMACアドレスは、アク セスポイントの底面ラベルに記載されています。

## デフォルトのIPアドレスの動作

1040、1140、1240、2600 アクセス ポイントをデフォルトの設定で LAN に接続している場合、アク セス ポイントは DHCP サーバに IP アドレスを要求し、アドレスを受信できない場合、要求を無 期限に送信し続けます。

## アクセスポイントへのローカル接続

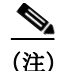

次の情報は、1550 シリーズ AP を除くすべての AP に適用されます。

アクセス ポイントを(有線 LAN に接続せずに)ローカルに設定する必要がある場合、DB-9 to RJ-45 のシリアル ケーブルを使用して PC をアクセス ポイントのコンソール ポートに接続でき ます。次の手順に従ってアクセス ポイントのコンソール ポートに接続し、CLI を開きます。

- ステップ1 9 ピンのメスの DB-9 to RJ-45 シリアル ケーブルを、アクセス ポイントの RJ-45 シリアル ポート と、コンピュータの COM ポートに接続します。DB-9 to RJ-45 シリアル ケーブルのシスコ製品番 号は AIR-CONCAB1200 です。シリアル ケーブルは、http://www.cisco.com/go/marketplace で注文 できます。
- ステップ2 アクセス ポイントと通信できるようにターミナル エミュレータを設定します。ターミナル エ ミュレータの接続では、9600 ボー、データ ビット 8、パリティなし、ストップ ビット1の設定を使 用します。フロー制御はなしです。

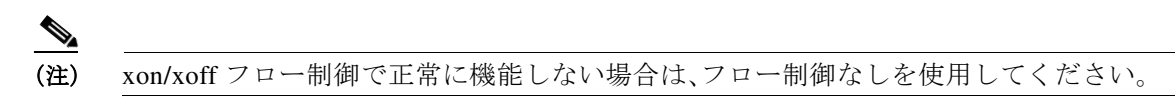

ステップ3 接続したら、enterを押すか、enと入力して、コマンドプロンプトを表示します。enterを押すと、 ユーザ EXEC モードになります。enと入力すると、パスワードを入力するよう求められ、パス ワードを入力すると特権 EXEC モードになります。デフォルトのパスワードは Cisco です。大文 字と小文字は区別されます。

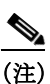

) 設定の変更が完了したら、アクセス ポイントからシリアル ケーブルを取り外してください。

## 1550 シリーズのアクセスポイントへのローカル接続

アクセス ポイントを(有線 LAN に接続せずに)ローカルに設定する必要がある場合、カテゴリ5 のイーサネット ケーブルを使用して PC を長距離用パワー インジェクタのイーサネット ポート に接続できます。シリアル ポート接続を使用するのと同じように、パワー インジェクタのイー サネット ポートへのローカル接続を使用できます。

ſ

(注) 特別なクロス ケーブルを使用しなくても、PC をパワー インジェクタに接続できます。また、スト レートケーブルまたはクロス ケーブルのいずれも使用できます。

ブリッジをローカルで接続する手順は、次のとおりです。

- ステップ1 使用する PC が IP アドレスを自動的に取得するように設定します。または、アクセス ポイント/ ブリッジの IP アドレスと同じサブネット内の IP アドレスを手動で割り当てます。たとえば、ア クセス ポイント/ブリッジに IP アドレス 10.0.0.1 を割り当てた場合、PC に IP アドレス 10.0.0.20 を割り当てます。
- ステップ2 パワー インジェクタから電源ケーブルを抜いた状態で、カテゴリ 5 のイーサネット ケーブルを 使用して PC をパワー インジェクタに接続します。クロス ケーブルまたはストレート ケーブル のいずれかを使用できます。

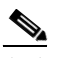

- (注) イーサネット ポート0を使用して、パワー インジェクタとアクセス ポイント/ブリッジ 間で通信が実行されます。イーサネット ポート0の設定は何も変更しないようにしてく ださい。
- ステップ3 二重同軸ケーブルで、パワーインジェクタをaccess point/bridgeに接続します。

- ステップ4 パワーインジェクタの電源ケーブルを接続して、access point/bridgeの電源を入れます。
- ステップ5 「基本設定の割り当て」セクション(4-6 ページ)の手順を実行します。操作を間違えたため、最初 からやり直す必要がある場合は、「デバイスのデフォルト設定へのリセット」の手順(4-1ページ) の手順に従ってください。
- **ステップ6** access point/bridgeの設定後、PC からイーサネット ケーブルを抜いて、アクセス ポイントを有線 LAN に接続します。

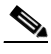

(注) PC をaccess point/bridgeに接続するか、PC を有線 LAN に再接続する場合は、PC の IP アドレスを解放または更新しなければならない場合があります。ほとんどの PC では、PC をリブートするか、コマンドプロンプト画面で ipconfig /release および ipconfig /renew コマンドを入力することによって、IP アドレスを解放および更新できます。手順の詳細は、ご使用の PC の操作マニュアルを参照してください。

## デフォルトの無線設定

Cisco IOS Release 12.3(8)JA から、アクセス ポイントの無線は無効に設定され、デフォルトの SSID は何も割り当てられていません。これは、権限のないユーザが、デフォルトの SSID を使用 してセキュリティを設定していないこのアクセス ポイントからお客様の無線ネットワークにア クセスするのを防ぐための措置です。アクセス ポイントの無線インターフェイスを有効にする 前に、SSID を作成する必要があります。

## 基本設定の割り当て

ワイヤレスデバイスの IP アドレスを決定または割り当てた後、次の手順に従って、このワイヤレスデバイスの [Express Setup] ページにアクセスし、初期設定を行います。

- ステップ1 インターネットブラウザを開きます。
   ステップ2 ブラウザのアドレス入力用ボックスにワイヤレス デバイスの IP アドレスを入力して、Enter キーを押します。
   [Enter Network Password] 画面が表示されます。
   ステップ3 Tab を押して、[Username] フィールドの次の [Password] フィールドに進みます。
- **ステップ4** 大文字/小文字を区別して *Cisco* というパスワードを入力し、Enter を押します。 [Summary Status] ページが表示されます。
- **ステップ5** [Easy Setup] をクリックします。 [Express Setup] 画面が表示されます。
- ステップ6 [Network Configuration] をクリックします。
- ステップ7 システム管理者から入手した設定を [Network Configuration] に入力します。 設定可能な項目は、次のとおりです。
  - [Host Name]:ホスト名は必須設定ではありませんが、ネットワーク上のワイヤレスデバイス を識別するのに役立ちます。ホスト名は、管理システムページのタイトルに表示されます。

(注) システム名には、32 文字まで入力することができます。しかし、ワイヤレス デバイスでは、クライアント デバイスに自分自身を識別させる際に、システム名の最初の 15 文字だけを使用します。異なるワイヤレス デバイスを区別することがクライアント ユーザにとって重要な場合、最初の 15 文字に、システム名の固有の部分を含めてください。

- (注) システム名を変更すると、ワイヤレスデバイスにより無線がリセットされます。この 結果、アソシエートされたクライアントデバイスのアソシエーションが解除され、た だちに再アソシエートされます。
- [Server Protocol]:ネットワークの IP アドレスの割り当て方法に対応するオプション ボタン をクリックします。
  - [DHCP]: IP アドレスは、ネットワークの DHCP サーバによって自動的に割り当てられます。
  - [Static IP]: ワイヤレス デバイスでは、[IP Address] フィールドに入力された静的 IP アドレスが使用されます。
- [IP Address]: ワイヤレスデバイスの IP アドレスを割り当てたり、変更したりします。DHCP がネットワークで有効な場合、このフィールドは空白のままにします。

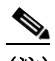

- (注) 有線 LAN 上で Web ブラウザ インターフェイスや Telnet セッションを使用してワイヤレ スデバイスの設定をしている間にワイヤレス デバイスの IP アドレスが変更されると、そ のワイヤレス デバイスへの接続は解除されます。接続が解除された場合は、新しい IP ア ドレスを使用してワイヤレス デバイスに再接続してください。もう一度、最初からやり直 す必要がある場合は、「デバイスのデフォルト設定へのリセット」セクション(4-1 ページ) の手順に従ってください。
- [IP Subnet Mask]: IP アドレスが LAN 上で認識されるように、ネットワーク管理者から提供 された IP サブネットマスクを入力します。DHCP が有効な場合、このフィールドは空白のま まにします。
- [Default Gateway]:ネットワーク管理者から提供されたデフォルトゲートウェイ IP アドレス を入力します。DHCP が有効な場合、このフィールドは空白のままにします。
- [IPv6 ProtocolP]:適用するプロトコルに対応する対応するチェックボックスをオンにして、 そのプロトコルを指定します。次のオプションを選択できます。
  - DHCP
  - Autoconfig
  - Static IP

ſ

- [IPv6 Address]: IPv6 アドレスを入力します。
- [Username]:ネットワークへのアクセスに必要なユーザ名を入力します。
- [Password]:ネットワークへのアクセスに必要なユーザ名に対応するパスワードを入力します。
- [SNMP Community]:ネットワークで SNMP が使用されている場合、ネットワーク管理者により用意された SNMP コミュニティ名を入力して、(同じくネットワーク管理者により用意された)SNMP データの属性を選択します。
- [Current SSID List](読み取り専用)

- ステップ8 アクセスポイントでサポートされる無線帯域について、次の [Network Configuration] 設定を入力 します。2.4 GHz 無線と5 GHz の無線には共通して次のオプションがあります。
  - [SSID]:[SSID] 入力フィールドに SSID を入力します。SSID には、最大 32 文字の英数字を使用できます。
    - [Broadcast SSID in Beacon]: SSID を指定していないデバイスをアクセスポイントにアソシエートできるようにするには、このチェックボックスをオンにします。このチェックボックスがオンになっている場合、アクセスポイントは Broadcast SSID プローブ要求に応答すると共に、ビーコンと併せて自身の SSID をブロードキャストします。
       SSID をブロードキャストすると、SSID を指定していないデバイスがこの無線デバイスとアソシエートできます。このオプションは、パブリックスペースでゲストやクライアントデバイスが SSID を使用する場合に便利です。SSID をブロードキャストしない場合、クライアントデバイスの SSID がこの SSID と一致しない限り、そのクライアントデバイスは無線デバイスとアソシエートできません。無線デバイスビーコンに組み込めるSSID は1つだけです。
  - [VLAN]: 無線のVLAN を有効にするには、[Enable VLAN ID] オプション ボタンをクリック し、VLAN ID を 1 ~ 4095 の範囲で入力します。この VLAN をネイティブ VLAN として指定 する場合は、[Native VLAN] チェックボックスをオンにします。VLAN を無効にするには、 [No VLAN] オプション ボタンをクリックします。
  - [Security]:SSIDのセキュリティ設定を選択します。この設定は、[No Security]から [WPA]まで 堅牢性の順に並んでいます。[WPA]が最も強力なセキュリティ設定です。[EAP Authentication] または [WPA]を選択する場合は、ネットワーク上の認証サーバの IP アドレス (RADIUS サーバ の IP アドレス)と共有秘密 (RADIUS サーバシークレット)を入力します。

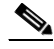

- (注) 無線 LAN で VLAN を使用しない場合、複数の SSID に割り当てることのできるセキュリ ティオプションが制限されます。詳細については、「VLAN の使用」セクション(4-12ページ) を参照してください。
  - [No Security]:このセキュリティ設定では、暗号キーやキー管理は使用されず、Open 認証 が使用されます。
  - [WEP Key]:このセキュリティ設定では、WEP 暗号化が必須となり、キー管理や Open 認 証は使用されません。最大4 つの WEP キー(つまり、キー1、2、3、および4)を指定できま す。キーごとに値を入力し、128 ビットまたは40 ビットのどちらであるかを指定します。
  - [EAP Authentication]:拡張認証プロトコル(EAP)認証では、認証サーバのサービスを通じ てデータベースに対して認証されたユーザに無線アクセスを許可します。その上で、認 証済みユーザに許可されているトラフィックを暗号化します。LEAP、PEAP、EAP-TLS、 EAP-TTLS、EAP-GTC、EAP-SIM、およびその他の 802.1x/EAP ベースのプロトコルには、 この設定を使用します。この設定では、暗号化必須 WEP、Open 認証+EAP、ネットワーク EAP 認証、キー管理なし、RADIUS サーバ認証ポート 1645 が使用されます。RADIUS サーバおよび RADIUS サーバ シークレットを指定します。
  - [WPA]: Wi-Fi Protected Access(WPA)は、認証サーバのサービスを通じてデータベースに対して認証されたユーザへの無線アクセスを許可します。その上で、WEP で使用されるアルゴリズムよりも強力なアルゴリズムを使用して、認証済みユーザに許可されているIPトラフィックを暗号化します。このオプションを選択する前に、クライアントがWPA認定済みであることを確認してください。この設定では、暗号スイートtkip、Open認証+EAP、ネットワークEAP認証、キー管理WPA必須、RADIUSサーバ認証ポート1645が使用されます。RADIUSサーバおよびRADIUSサーバシークレットを指定します。

\_\_\_\_\_\_
 (注) ここで使用されるセキュリティ設定の詳細については、「セキュリティ設定の概要」セクション(4-11ページ)を参照してください。

- [Role in Radio Network]:ネットワークでのワイヤレスデバイスの役割を示すボタンをクリックします。ワイヤレスデバイスが有線LANに接続されている場合は、[Access Point (Root)]を選択します。アクセスポイントが有線LANに接続されていない場合は、[Repeater (Non-Root)]を選択します。Airlinkでサポートされている役割は、ルートのみです。無線ネットワークの異なるAPでサポートされる役割の詳細については、無線ネットワークの役割の設定(6-2ページ)を参照してください。無線ネットワークでは、次の役割が有効です。
  - [Access Point]:ルートデバイス。クライアントからのアソシエーションを受け入れ、クラ イアントから無線 LAN までの無線トラフィックを仲介します。この設定は、どのアクセ スポイントにも適用できます。
  - [Repeater]: 非ルート デバイス。クライアントからのアソシエーションを受け入れ、クラ イアントから、無線 LAN に接続中のルート アクセス ポイントまでの無線トラフィック を仲介します。この設定は、どのアクセス ポイントにも適用できます。
  - [Root Bridge]: 非ルートブリッジとのリンクを確立します。このモードでは、クライアントからのアソシエーションも受け入れます。
  - [Non-Root Bridge]:このモードでは、ルートブリッジとのリンクを確立します。
  - [Install Mode]:アクセスポイント/ブリッジを自動インストールモードに指定することで、最適な効率が得られるようにブリッジのリンクを位置合わせして調整できます。
  - [Workgroup Bridge]: ワークグループブリッジモードの場合、アクセスポイントは、Cisco Aironet アクセスポイントまたはブリッジにアソシエートするクライアントデバイスと して機能します。他の無線クライアントがルートブリッジまたはアクセスポイントに アソシエートされていないと仮定すると、ワークグループブリッジは最大 254 のクライ アントを持つことができます。
  - [Universal Workgroup Bridge]: アクセス ポイントを、シスコ以外のアクセス ポイントと アソシエートできるワークグループ ブリッジとして設定します。
  - [Client MAC]:ユニバーサル ワークグループ ブリッジに接続されているクライアントの イーサネット MAC アドレス。このフィールドが表示されるのは、ユニバーサル ワーク グループ ブリッジ モードの場合のみです。
  - [Scanner]:ネットワークモニタリングデバイスとして機能します。スキャナモードでは、 アクセスポイントはクライアントからのアソシエーションを受け入れません。継続的に スキャンを行い、無線LANに接続中の他の無線デバイスから検出した無線トラフィック をレポートします。すべてのアクセスポイントは、スキャナとして設定できます。
- [Optimize Radio Network for]: ワイヤレスデバイスの無線の設定済みの設定か、ワイヤレス デバイスの無線のカスタマイズされた設定のいずれかを選択します。
  - [Throughput]:ワイヤレスデバイスで処理されるデータ量が最大限に増えます。ただし、 その範囲は縮小される可能性があります。
  - [Range]: ワイヤレス デバイスの範囲が最大限に拡張されます。ただし、スループットは 減少する可能性があります。
  - [Default]:アクセスポイントに使用するデフォルト値のセット。
  - [Custom]: [Network Interfaces] で入力した設定がワイヤレス デバイスに使用されます。 [Custom] をクリックすると、次のネットワーク インターフェイスのページに移動します。
- [Aironet Extensions]: 無線 LAN 上に Cisco Aironet ワイヤレス デバイスしかない場合は、この 設定を有効にします。

- [Channel]:無線デバイスの無線のデフォルトチャネル設定はLeast Congested です。この場合、無線デバイスは、起動時に最も混雑の少ないチャネルをスキャンして選択します。ただし、サイト調査の後も一貫したパフォーマンスが維持されるように、各アクセスポイントにスタティックチャネル設定を指定することを推奨します。
  - 2.4 GHz 無線に対応するオプションは、Least Congested を設定したチャネル 1-2412、チャネル 2-2417、チャネル 3-2422、チャネル 4-2427、チャネル 5-2432、チャネル 6-2437、チャネル 7-2442、チャネル 8-2447、チャネル 9-2452、チャネル 10-2457、チャネル 11-2462 です。
  - 5 GHz 無線に対応するオプションは、動的周波数選択を設定したチャネル 36-5180、チャネル 40-5200、チャネル 44-5220、チャネル 48-5240、チャネル 149-5745、チャネル 153-5765、チャネル 157-5785、チャネル 161-5805、チャネル 165-5825 です。
- [Power]: [Power] ドロップダウン リストから電力レベルを選択します。
  - 2.4 GHz 無線に対応するオプションは、Maximum、22、19、16、13、10、7、および4です。
  - 5 GHz 無線に対応するオプションは、Maximum、14、11、8、5、および2です。
- **ステップ9** [Apply] をクリックして設定値を保存します。
- ステップ10 [Network Interfaces] をクリックして [Network Interfaces Summary] ページを表示します。
- ステップ11 [Radio Interface] をクリックして [Network Interfaces: Radio Status] ページを表示します。
- ステップ12 [Settings] タブをクリックして無線インターフェイスの [Settings] ページを表示します。
- ステップ13 [Enable] をクリックして、無線を有効に設定します。
- ステップ14 [Apply] をクリックします。

これでワイヤレスデバイスは稼働しますが、ネットワークの運用およびセキュリティに関する 要件を満たすための追加の設定が必要になる場合があります。設定の完了に必要な情報につい ては、このマニュアルの該当する章を参照してください。

(注) アクセスポイントは、工場出荷時の設定に戻すことができます。それには、MODEボタン を数秒間(ステータス LED がオレンジになるまで)押しながら、電源ジャックを抜いて再 び差し込みます。

## [Easy Setup] ページのデフォルト設定

表 4-1 は、[Express Setup] ページのデフォルト設定一覧です。

|  | <i>表</i> 4-1 | [Express Setup | ] ページのう | デフォルト設定 |
|--|--------------|----------------|---------|---------|
|--|--------------|----------------|---------|---------|

| 設定                            | デフォルト                                                                                                    |
|-------------------------------|----------------------------------------------------------------------------------------------------|
| Host Name                     | ap                                                                                                    |
| Configuration Server Protocol | DHCP                                                                                                    |
| IP Address                    | デフォルトで DHCP により割り当てられます。アクセス ポイ<br>ントにおけるデフォルトの IP アドレスの動作については、<br>「デフォルトの IP アドレスの動作」セクション(4-4 ページ)を<br>参照してください。 |
| IP Subnet Mask                | デフォルトで DHCP により割り当てられます。DHCP が無効の場合、デフォルト設定は 255.255.254 です。                                                        |

| 設定                                          | デフォルト                                                                   |
|---------------------------------------------|-------------------------------------------------------------------------|
| デフォルト ゲートウェイ                                | デフォルトで DHCP により割り当てられます。DHCP が無効の場合、デフォルト設定は 0.0.0.0 です。                |
| IPv6 Protocol                               | DHCP および Autoconfig                                                     |
| SNMP Community                              | defaultCommunity (Read-only)                                            |
| VLAN                                        | No VLAN                                                                 |
| セキュリティ                                      | No Security                                                             |
| Role in Radio Network(インス<br>トール済みの無線ごとに設定) | Access Point                                                            |
| Optimize Radio Network for                  | デフォルト                                                                   |
| Aironet Extensions                          | Enable                                                                  |
| チャネル                                        | Least-Congested (2.4GHz の場合) および Dynamic Frequency Selection (5GHz の場合) |
| 電源                                          | 最大                                                                      |

#### 表 4-1 [Express Setup] ページのデフォルト設定(続き)

## セキュリティ設定の概要

基本的なセキュリティ設定は、[Easy Setup] > [Radio Configuration] セクションで設定できます。 このセクションに提供されているオプションを使用して、固有の SSID を作成し、4 つのセキュリ ティ タイプのいずれかを割り当てることができます。

ワイヤレスデバイスには最大 16 の SSID を作成できます。作成した SSID は、[Current SSID List] に表示されます。デュアル無線のワイヤレスデバイスでは、デフォルトで、作成した SSID が両方の無線インターフェイスで有効になります。

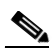

(注) Cisco IOS Release 12.4(23c)JA および 12.xxx には、デフォルトの SSID は存在しません。ク ライアント デバイスからアクセス ポイントにアソシエートする前に、SSID を設定して おく必要があります。

SSID には、最大 32 文字の英数字を使用でき、大文字と小文字が区別されます。

最初の文字として次の文字は使用できません。

- 感嘆符(!)
- ポンド記号(#)
- セミコロン(;)

次の文字は無効とされ、SSID には使用できません。

- プラス記号(+)
- 閉じ大カッコ(])
- スラッシュ(/)
- 引用符(")
- タブ

ſ

• 末尾のスペース

### **VLAN**の使用

無線LANでVLANを使用し、VLANにSSIDを割り当てる場合、[Express Security] ページの4つ のセキュリティ設定のうちのいずれかを使用して複数のSSIDを作成できます。ただし、無線 LANでVLANを使用しない場合、SSIDに割り当てることのできるセキュリティオプションは 制限されます。[Express Security] ページでは暗号化設定と認証タイプがリンクしているためで す。VLANを使用しない場合、暗号化設定(WEPと暗号)が2.4GHz 無線などのインターフェイス に適用されるため、1つのインターフェイスで複数の暗号化設定を使用することはできません。 たとえば、VLANを無効にし、静的WEPによってSSIDを作成した場合、Wi-Fi Protected Access (WPA)認証によって追加のSSIDを作成することはできません。これらは異なる暗号化設定を使 用しているためです。SSIDのセキュリティ設定が別のSSIDと競合していることがわかった場 合、1つ以上のSSIDを削除して競合を解消することができます。

### SSID のセキュリティタイプ

表 4-2 は、SSID に割り当てられる 4 つのセキュリティ タイプについて説明しています。

| セキュリティタイプ      | 説明                                                                                                    | 有効になるセキュリティ機能                                                                             |
|----------------|----------------------------------------------------------------------------------------------------|-------------------------------------------------------------------------------------------|
| No Security    | これは安全性が最も低いオプショ<br>ンです。このオプションは、パブ<br>リックスペースで使用されている<br>SSIDだけに使用し、ネットワークへ<br>のアクセスを制限している VLAN<br>に割り当てる必要があります。                                                                                                    | なし。                                                                                       |
| Static WEP Key | このオプションは、[No Security] よ<br>りは安全です。ただし、静的 WEP<br>キーは攻撃に対して脆弱です。こ<br>の設定を行う場合、MAC アドレス<br>に基づいてワイヤレス デバイスへ<br>のアソシエーションを制限するこ<br>とを考慮してください(第16章<br>「MAC アドレス ACL を使用したア<br>クセスポイントへのクライアント<br>アソシエーションの許可と禁止」<br>を参照)。または、ネットワークに<br>RADIUS サーバが存在しない場<br>合、アクセスポイントをローカル<br>の認証サーバとして使用すること<br>を考慮してください(第9章「ロー<br>カル認証サーバとしてのアクセス<br>ポイントの設定」を参照)。 | WEP が必須。ワイヤレス デバイス<br>キーに合う WEP キーがないと、こ<br>の SSID を使用してもクライアン<br>ト デバイスをアソシエートできま<br>せん。 |

#### 表 4-2 [Express Security Setup] ページのセキュリティ タイプ

Γ

| セキュリティタイプ | 説明                                                                                                    | 有効になるセキュリティ機能                                                                                                    |
|-----------|----------------------------------------------------------------------------------------------------|----------------------------------------------------------------------------------------------------|
| EAP 認証    | このオプションでは、802.1X 認証<br>(LEAP、PEAP、EAP-TLS、<br>EAP-FAST、EAP-TTLS、EAP-GTC、<br>EAP-SIM、その他 802.1X/EAP ベー                                                                                                    | 必須の802.1X認証。このSSIDを使用してアソシエートするクライアントデバイスは、802.1X認証を実行する必要があります。                                                                                                    |
|           | スの製品)が有効になります。<br>この設定では、暗号化必須、WEP、<br>Open 認証 + EAP、ネットワーク<br>EAP 認証、キー管理なし、RADIUS<br>サーバ認証ポート 1645 を選択し<br>ます。<br>ネットワーク上の認証サーバの IP                                                                                                    | ワイヤレスクライアントで<br>EAP-FAST を使用する認証が設定<br>されている場合は、Open 認証 +<br>EAP も設定する必要があります。<br>EAP を使用したオープン認証を設<br>定しないと、次の GUI 警告メッ<br>セージが表示されます。                                                            |
|           | アドレスと共有秘密キーを入力す<br>る必要があります(サーバ認証<br>ポート 1645)。802.1X 認証によっ<br>て動的暗号キーが提供されるた<br>め、WEP キーを入力する必要はあ<br>りません。                                                                                                    | 「WARNING:<br>Network EAP is used for LEAP<br>authentication only.If radio clients are<br>configured to authenticate using<br>EAP-FAST, Open Authentication<br>with EAP should also be configured.」 |
|           |                                                                                                    | CLI を使用している場合は、次の警告メッセージが表示されます。                                                                                                    |
|           |                                                                                                    | SSID CONFIG WARNING: [SSID]:<br>If radio clients are using EAP-FAST,<br>AUTH OPEN with EAP should also                                                                                             |
| WPA       | Wi-Fi Protected Access (WPA)は、認<br>証サーバのサービスを通じてデー<br>タベースに対して認証されたユー<br>ザへの無線アクセスを許可し、WEP<br>で使用されるアルゴリズムよりも<br>強力なアルゴリズムを使用して IP<br>トラフィックを暗号化します。<br>この設定では、暗号スイート、<br>TKIP、Open 認証 + EAP、ネット<br>ワーク EAP 認証、キー管理 WPA 必<br>須、RADIUS サーバ認証ポート<br>1645 を選択します。<br>拡張認証プロトコル (EAP) 認証の<br>場合と同じように、ネットワーク<br>上の認証サーバの IP アドレスと共<br>有秘密キーを入力する必要があり<br>ます(サーバ認証ポート 1645)。 | WPA 認証が必須。この SSID を使用<br>してアソシエートするクライアン<br>トデバイスは、WPA 対応でなけれ<br>ばなりません。                                                                                                    |
|           |                                                                                                    | ワイヤレスクライアントで<br>EAP-FASTを使用する認証が設定<br>されている場合は、Open認証+<br>EAPも設定する必要があります。<br>EAPを使用したオープン認証を設<br>定しないと、次のGUI警告メッ<br>セージが表示されます。                                                                   |
|           |                                                                                                    | 「WARNING:<br>Network EAP is used for LEAP<br>authentication only.If radio clients are<br>configured to authenticate using<br>EAP-FAST, Open Authentication                                         |
|           |                                                                                                    | CLIを使用している場合は、次の警告メッセージが表示されます。                                                                                                    |
|           |                                                                                                    | SSID CONFIG WARNING: [SSID]:<br>If radio clients are using EAP-FAST,<br>AUTH OPEN with EAP should also                                                                                             |
|           |                                                                                                    | be configured.                                                                                                    |

表 4-2 [Express Security Setup] ページのセキュリティ タイプ(続き)

### セキュリティ設定の制限事項

[Easy Setup] の [Radio Configuration] セクションでのセキュリティ設定は、基本セキュリティの 簡易設定として設計されています。使用可能なオプションは、ワイヤレス デバイスのセキュリ ティ機能のサブセットです。[Express Security] ページの使用にあたっては、次の制限事項に留意 してください。

- [No VLAN] オプションを選択している場合、静的 WEP キーを一度設定することができま す。[Enable VLAN] を選択した場合は、静的 WEP キーを無効にする必要があります。
- SSID を編集することはできません。ただし、SSID を削除して再作成することはできます。
- 複数の認証サーバは設定できません。複数の認証サーバを設定する場合は、[Security Server Manager] ページを使用します。
- 複数のWEPキーは設定できません。複数のWEPキーを設定する場合は、[Security Encryption Manager]ページを使用します。
- ワイヤレスデバイス上にすでに設定されている VLAN に SSID を割り当てることはできません。既存の VLAN に SSID を割り当てる場合は、[Security SSID Manager] ページを使用します。
- 同一のSSID上で認証タイプを組み合わせて設定することはできません(MACアドレス認証 とEAP認証など)。認証タイプを組み合わせて設定する場合は、[Security SSID Manager] ページを使用します。

## **CLI**の設定例

ここでは、各セキュリティタイプを使用して SSID を作成するのと同じ働きをする CLI コマンドの例を示します。この項で取り上げる設定例は次のとおりです。

- 例:2.4GHz 無線の [No Security](4-14 ページ)
- 例:2.4 GHz 無線の静的 WEP(4-15 ページ)
- 例: [EAP Authentication]  $(4-16 \, \sim \, : :)$
- 例:2.4GHz 無線の WPA2(4-18 ページ)

#### 例:2.4GHz 無線の [No Security]

次の例は、no\_security\_ssid という名前の SSID を作成し、その SSID をビーコンに組み込んで VLAN 10 に割り当ててから、VLAN 10 をネイティブ VLAN として選択した場合の設定の一部を 示しています。

```
!
dot11 ssid no_security_ssid
    vlan 10
    authentication open
    guest-mode
!
interface Dot11Radio0
    no ip address
    no ip route-cache
    shutdown
    !
    ssid no_security_ssid
    !
    antenna gain 0
    station-role root
    '
```

```
interface Dot11Radio0.10
encapsulation dot1Q 10 native
no ip route-cache
bridge-group 1
bridge-group 1 subscriber-loop-control
bridge-group 1 spanning-disabled
bridge-group 1 block-unknown-source
no bridge-group 1 source-learning
no bridge-group 1 unicast-flooding
1
interface Dot11Radio1
no ip address
no ip route-cache
shutdown
antenna gain 0
peakdetect
dfs band 3 block
channel dfs
station-role root
interface Dot11Radio1.10
encapsulation dot10 10 native
no ip route-cache
bridge-group 1
bridge-group 1 subscriber-loop-control
bridge-group 1 spanning-disabled
bridge-group 1 block-unknown-source
no bridge-group 1 source-learning
no bridge-group 1 unicast-flooding
I.
```

#### 例:2.4 GHz 無線の静的 WEP

次の例は、static\_wep\_ssid という名前の SSID を作成し、その SSID をビーコンから除外して VLAN 20 に割り当て、キー スロットとして 3 を選択し、128 ビット キーを入力した場合の設定の 一部を示しています。

```
!
dot11 ssid static_wep_ssid
   vlan 20
   authentication open
Т
1
1
encryption vlan 20 key 3 size 128bit 7 76031220D71D63394A6BD63DE57F transmit-key
encryption vlan 20 mode wep mandatory
1
ssid static_wep_ssid
1
!
interface Dot11Radio0.20
encapsulation dot1Q 20
no ip route-cache
bridge-group 20
bridge-group 20 subscriber-loop-control
bridge-group 20 spanning-disabled
bridge-group 20 block-unknown-source
no bridge-group 20 source-learning
no bridge-group 20 unicast-flooding
1
interface Dot11Radio0.31
encapsulation dot1Q 31 native
no ip route-cache
bridge-group 1
```

```
bridge-group 1 subscriber-loop-control
bridge-group 1 spanning-disabled
bridge-group 1 block-unknown-source
no bridge-group 1 source-learning
no bridge-group 1 unicast-flooding
1
interface Dot11Radio1
no ip address
no ip route-cache
1
encryption vlan 20 key 3 size 128bit 7 E55F05382FE2064B7C377B164B73 transmit-key
encryption vlan 20 mode wep mandatory
1
ssid static_wep_ssid
1
1
interface Dot11Radio1.20
encapsulation dot1Q 20
no ip route-cache
bridge-group 20
bridge-group 20 subscriber-loop-control
bridge-group 20 spanning-disabled
bridge-group 20 block-unknown-source
no bridge-group 20 source-learning
no bridge-group 20 unicast-flooding
1
interface Dot11Radio1.31
encapsulation dot10 31 native
no ip route-cache
bridge-group 1
bridge-group 1 subscriber-loop-control
bridge-group 1 spanning-disabled
bridge-group 1 block-unknown-source
no bridge-group 1 source-learning
no bridge-group 1 unicast-flooding
interface GigabitEthernet0
no ip address
no ip route-cache
duplex auto
speed auto
!
interface GigabitEthernet0.20
encapsulation dot1Q 20
no ip route-cache
bridge-group 20
bridge-group 20 spanning-disabled
no bridge-group 20 source-learning
interface GigabitEthernet0.31
encapsulation dot1Q 31 native
no ip route-cache
bridge-group 1
bridge-group 1 spanning-disabled
no bridge-group 1 source-learning
!
```

#### 例:[EAP Authentication]

次の例は、*eap\_ssid*という名前の SSID を作成し、その SSID をビーコンから除外して、SSID を VLAN 30 に割り当てた場合の設定の一部を示しています。

```
<u>》</u>
(注)
```

無線クライアントで EAP-FAST を使用していて、設定の中に Open 認証 + EAP を含めていない と、次の警告メッセージが表示されます。

SSID CONFIG WARNING: [SSID]: If radio clients are using EAP-FAST, AUTH OPEN with EAP should also be configured.

```
dot11 ssid eap_ssid
   vlan 30
   authentication open eap eap_methods
   authentication network-eap eap_methods
Т
dot11 guest
!
username apuser password 7 096F471A1A0A
!
bridge irb
1
interface Dot11Radio0
no ip address
no ip route-cache
 shutdown
 1
 encryption vlan 30 mode wep mandatory
 !
 ssid eap_ssid
 1
 antenna gain 0
 station-role root
bridge-group 1
bridge-group 1 subscriber-loop-control
bridge-group 1 block-unknown-source
no bridge-group 1 source-learning
no bridge-group 1 unicast-flooding
I.
interface Dot11Radio0.30
 encapsulation dot10 30
no ip route-cache
bridge-group 30
bridge-group 30 subscriber-loop-control
bridge-group 30 spanning-disabled
bridge-group 30 block-unknown-source
no bridge-group 30 source-learning
no bridge-group 30 unicast-flooding
1
interface Dot11Radio1
no ip address
no ip route-cache
 shutdown
 antenna gain 0
peakdetect
 dfs band 3 block
 channel dfs
 station-role root
bridge-group 1
bridge-group 1 subscriber-loop-control
bridge-group 1 block-unknown-source
no bridge-group 1 source-learning
no bridge-group 1 unicast-flooding
1
```

```
interface Dot11Radio1.30
 encapsulation dot1Q 30
no ip route-cache
bridge-group 30
bridge-group 30 subscriber-loop-control
bridge-group 30 spanning-disabled
bridge-group 30 block-unknown-source
no bridge-group 30 source-learning
no bridge-group 30 unicast-flooding
1
interface GigabitEthernet0
no ip address
no ip route-cache
duplex auto
 speed auto
bridge-group 1
bridge-group 1 spanning-disabled
no bridge-group 1 source-learning
interface GigabitEthernet0.30
 encapsulation dot1Q 30
no ip route-cache
bridge-group 30
bridge-group 30 spanning-disabled
no bridge-group 30 source-learning
1
interface BVI1
ip address dhcp client-id GigabitEthernet0
no ip route-cache
ipv6 address dhcp
ipv6 address autoconfig
ipv6 enable
ļ
ip forward-protocol nd
ip http server
no ip http secure-server
ip http help-path http://www.cisco.com/warp/public/779/smbiz/prodconfig/help/eag
ip radius source-interface BVI1
!
1
radius-server attribute 32 include-in-access-req format %h
radius-server vsa send accounting
T.
radius server 10.10.11.100
address ipv4 10.10.11.100 auth-port 1645 acct-port 1646
key 7 00271A150754
!
bridge 1 route ip
```

#### 例:2.4GHz 無線の WPA2

次の例は、wpa\_ssid という名前の SSID を作成し、その SSID をビーコンから除外して、SSID を VLAN 40 に割り当てた場合の設定の一部を示しています。

```
aaa new-model
!
aaa group server radius rad_eap
server name 10.10.11.100
!
aaa group server radius rad_mac
!
aaa group server radius rad_acct
```

```
1
aaa group server radius rad_admin
aaa group server tacacs+ tac_admin
1
aaa group server radius rad_pmip
1
aaa group server radius dummy
1
aaa authentication login eap_methods group rad_eap
aaa authentication login mac_methods local
aaa authorization exec default local
aaa accounting network acct_methods start-stop group rad_acct
!
aaa session-id common
1
dot11 ssid wpa_ssid
   vlan 40
   authentication open eap eap_methods
   authentication network-eap eap_methods
   authentication key-management wpa version 2
1
interface Dot11Radio0
no ip address
no ip route-cache
 shutdown
 1
encryption vlan 40 mode ciphers aes-ccm
 !
 ssid wpa_ssid
 1
antenna gain 0
station-role root
bridge-group 1
bridge-group 1 subscriber-loop-control
bridge-group 1 block-unknown-source
no bridge-group 1 source-learning
no bridge-group 1 unicast-flooding
I
interface Dot11Radio0.40
 encapsulation dot1Q 40
no ip route-cache
bridge-group 40
bridge-group 40 subscriber-loop-control
bridge-group 40 spanning-disabled
bridge-group 40 block-unknown-source
no bridge-group 40 source-learning
no bridge-group 40 unicast-flooding
1
interface Dot11Radio1
no ip address
no ip route-cache
 shutdown
 antenna gain 0
peakdetect
 dfs band 3 block
 channel dfs
 station-role root
bridge-group 1
bridge-group 1 subscriber-loop-control
bridge-group 1 block-unknown-source
no bridge-group 1 source-learning
no bridge-group 1 unicast-flooding
1
```

```
interface Dot11Radio1.40
 encapsulation dot1Q 40
no ip route-cache
bridge-group 40
bridge-group 40 subscriber-loop-control
bridge-group 40 spanning-disabled
bridge-group 40 block-unknown-source
no bridge-group 40 source-learning
no bridge-group 40 unicast-flooding
1
interface GigabitEthernet0
no ip address
no ip route-cache
duplex auto
 speed auto
bridge-group 1
bridge-group 1 spanning-disabled
no bridge-group 1 source-learning
interface GigabitEthernet0.40
 encapsulation dot1Q 40
no ip route-cache
bridge-group 40
bridge-group 40 spanning-disabled
no bridge-group 40 source-learning
1
interface BVI1
ip address dhcp client-id GigabitEthernet0
no ip route-cache
 ipv6 address dhcp
ipv6 address autoconfig
ipv6 enable
ip forward-protocol nd
ip http server
no ip http secure-server
ip http help-path http://www.cisco.com/warp/public/779/smbiz/prodconfig/help/eag
ip radius source-interface BVI1
1
Т
radius-server attribute 32 include-in-access-req format %h
radius-server vsa send accounting
T.
radius server 10.10.11.100
address ipv4 10.10.11.100 auth-port 1645 acct-port 1646
key 7 0....F175804
!
```

## アクセスポイントでのシステム電力の設定

AP 1040、AP 802、AP 1140、AP 1550、AP 1600、AP 2600、AP 3500、AP 3600、および AP 1260 は、ユ ニットの接続先電源が十分に電力を供給していないことを感知すると、無線インターフェイス をディセーブルにします。使用している電源によっては、アクセスポイントの設定で電源のタイ プを入力する必要がある場合があります。Web ブラウザインターフェイスで [Software] > [System Configuration] ページを選択し、電力オプションを選択します。図 4-1 は、[System Configuration] ページの [System Power Settings] セクションを示しています。

| System Power Settings        |                                                               |       |
|------------------------------|---------------------------------------------------------------|-------|
| Power State:                 | FULL POWER                                                    |       |
| Power Source:                | AC_ADAPTOR                                                    |       |
| Power Settings:              | Power Negotiation O Pre-standard Compatibility                |       |
| Power Injector:              | Installed on Port with MAC Address: DISABLED (HHHH.HHHH.HHHH) |       |
|                              |                                                               | Apply |
| ocate Access Point           |                                                               |       |
| Blink the Access Point LEDs: | Oisable O Enable                                              | Apply |

### 図 4-1 [System Software: System Configuration] ページの電力オプション

### AC 電源アダプタの使用

AC 電源アダプタを使用してアクセス ポイントに電力を供給する場合は、アクセス ポイントの 設定を調整する必要はありません。

### IEEE 802.3af 電力ネゴシエーションのスイッチ機能の使用

1040、1140、および 1260 アクセス ポイントに Power over Ethernet (PoE)を供給するスイッチを使 用していて、そのスイッチが IEEE 802.3af 電力ネゴシエーション標準に対応している場合、 [System Software: System Configuration] ページで [Power Negotiation] を選択します。

### IEEE 802.3af 電力ネゴシエーションに対応していないスイッチの使用

1040 または 1140 アクセス ポイントに Power over Ethernet (PoE)を供給するスイッチを使用して いて、そのスイッチが IEEE 802.3af 電力ネゴシエーション標準に対応していない場合は、[System Software: System Configuration] ページで [Pre-Standard Compatibility] を選択します。

### 電力インジェクタの使用

電力インジェクタを使用して 1040、1140、または 1260 アクセス ポイントに電力を供給している 場合、[System Software: System Configuration] ページで [Power Injector] を選択し、アクセス ポイ ントを接続しているスイッチ ポートの MAC アドレスを入力します。

### dot11 extension power native $\exists \forall \forall \mathcal{V} F$

有効になっている場合、dot11 extension power native によって、無線で使用中のパワー テーブルが IEEE 802.11 テーブルからネイティブ パワー テーブルヘシフトされます。無線装置は、この テーブル値を CISCO-DOT11-1F-MIB の NativePowerTable および NativePowerSupportedTable から取り出します。[Native Power] テーブルは、-1dBm レベルをサポートする Cisco Aironet の無線機器で使用できるよう、電源を -1dBm 近辺に低く設定するよう厳密に設計されています。

## 802.11ac のサポート

802.11ac は 802.11の次世代ワイヤレス標準です。高いスループットを実現し、5 GHz 帯域で動作 するように設計されています。802.11ac は 3700、2700、および 1700 シリーズ アクセス ポイント でサポートされています。802.11ac 無線が完全に機能するには、802.11n 無線が必要です。802.11n 無線をシャットダウンすると、802.11ac の機能に影響します。

## 802.11ac のチャネル幅

802.11n 無線と 802.11ac 無線は、同じ帯域で動作します。ただし、802.11n のチャネル帯域幅のほうを低く設定した場合に限り、それぞれのチャネル帯域幅を個別に設定できます。サポートされるチャネル帯域幅の組み合わせの詳細については、表 4-3を参照してください。

表 4-3 サポートされるチャネル帯域幅の組み合わせ

| 802.11n のチャネル帯域幅 | 802.11ac のチャネル帯域幅 |
|------------------|-------------------|
| 20               | 20                |
| 20               | 40                |
| 20               | 80                |
| 40               | 40                |
| 40               | 80                |

オフ チャネル スキャンまたは伝送はサポートされません。802.11ac 無線でオフ チャネル スキャン機能を利用するには、802.11n 無線が必要です。

たとえば、80 Mhz のチャネル幅を設定するには次のようにします。

```
ap# configure terminal
```

```
ap(config)# interface dot11Radio 1
ap(config-if)# channel width 80
ap(config-if)# end
```

### 802.11ac の電源管理

3700、2700、および 1700 の 802.11ac シリーズ アクセス ポイントは、Power over Ethernet (PoE) ソース、ローカル電源、またはパワー インジェクタで電力供給できます。AP が PoE から電力供給 される場合、AP にはインライン電源から供給される場合より多くの電力が必要になるため、AP はソース (PoE+(802.3at)または PoE(802.3af))に応じて特定の無線設定を調整します。

たとえば、PoE+(802.3at)から電力供給される 3700 シリーズ AP は両方の無線に 4x4:3 設定を指定します。一方、PoE(802.3af)から電力供給される場合は、両方の無線に 3x3:3 設定を指定します。以下の表を参照してください。

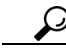

ト たとえば 4x4:3 の無線設定は、4 台のトランスミッタと 4 台のレシーバで 3 つの空間ストリーム に対応できることを意味します。 AP が高電力の PoE または低電力(15.4W)の電源のどちらで動作しているかを判別するには、AP の GUI で [Home] ページを表示します。AP が低電力で動作している場合は、[Home:Summary Status] に次の警告が表示されます。

Due to insufficient inline power. Upgrade inline power source or install power injector.

屋外メッシュ製品を除くすべてのアクセスポイントは、Power over Ethernet 対応です。Power over Ethernet を使用する無線を2台使用するアクセスポイントは、完全に機能し、すべての機能をサポートします。使用可能なさまざまな電源管理オプションについては、表4-4を参照してください。

#### 表 4-4 電源に基づくインライン パワー オプション

| 給電規格             | 説明             | AP の機能                                            | <b>PoE</b> バ<br>ジェット<br>(ワット) <sup>1</sup> | 802.3af | E-PoE | 802.3at<br>PoE+<br>PWRINJ4 |
|------------------|----------------|---------------------------------------------------|--------------------------------------------|---------|-------|----------------------------|
| PoE +<br>802.3at | AP3700<br>初期状態 | 4x4:3 (2.4/5 GHz)                                 | 16.1                                       | No      | Yes   | Yes                        |
| PoE<br>802.3af   | AP3700<br>初期状態 | 3x3:3(2.4/5 GHz)                                  | 15.4                                       | Yes     | 該当なし  | 該当なし                       |
| PoE<br>802.3at   | AP2700<br>初期状態 | 3x4:3 (2.4/5 GHz)および補助イーサ<br>ネット ポート使用可能          | 16.8                                       | No      | No    | Yes                        |
| PoE<br>802.3af   | AP2700<br>初期状態 | 3x4:3(5 GHz)、2x2:2(2.4 GHz)および<br>補助イーサネットポート使用可能 | 15.4                                       | Yes     | Yes   | 該当なし                       |

1. PSE(スイッチまたはインジェクタ)で必要な電力です。

ſ

802.11n と 802.11ac は、802.11n に設定された電力レベルを使用します。802.11ac に個別に電力レベルを設定することはできません。

## CLIを使用した IP アドレスの割り当て

ワイヤレス デバイスを有線 LAN に接続すると、ワイヤレス デバイスは、自動的に生成される Bridge Virtual Interface (BVI; ブリッジ仮想インターフェイス)を使用してネットワークにリンク します。ネットワークは、ワイヤレス デバイスのイーサネットと無線ポートの IP アドレスを個 別に記録せずに、BVI を使用します。

CLIを使用してワイヤレスデバイスに IP アドレスを割り当てる場合、そのアドレスを BVI に割り当てる必要があります。ワイヤレスデバイスの BVI に IP アドレスを割り当てるには、特権 EXEC モードで次の手順を実行します。

|        | コマンド               | 目的                           |
|--------|--------------------|------------------------------|
| ステップ 1 | configure terminal | グローバル コンフィギュレーション モードを開始します。 |
| ステップ 2 | interface bvi1     | BVI 対応のインターフェイス コンフィギュレーション  |
|        |                    | モードに入ります。                    |

<sup>&</sup>lt;u>》</u> (注)

|        | コマンド               | 目的    |                                                                                                    |
|--------|--------------------|-------|----------------------------------------------------------------------------------------------------|
| ステップ 3 | ip address address | BVI k | - IP アドレスとアドレス マスクを割り当てます。                                                                                                    |
|        | mask               | (注)   | Telnet セッションを使用してワイヤレス デバイス<br>に接続している場合は、BVI に新しい IP アドレス<br>を割り当てると、このワイヤレス デバイスへの接<br>続が失われます。Telnet を使用してワイヤレスデバ<br>イスの設定を続ける必要がある場合は、新しい IP<br>アドレスで、そのワイヤレス デバイスへの別の<br>Telnet セッションを開始します。 |

## Telnet セッションを使用した CLI へのアクセス

Telnet セッションを使用して CLI にアクセスする手順は、次のとおりです。これらの手順は、 Microsoft Windows を実行する PC で Telnet 端末アプリケーションを使用する場合を想定してい ます。オペレーティング システムの詳細な操作方法については、ご使用の PC の操作マニュアル を確認してください。

ステップ1 [Start] > [Programs] > [Accessories] > [Telnet] の順に選択します。

[Accessories] メニューに Telnet がない場合は、[Start] > [Run] の順に選択し、入力フィールドに Telnet と入力して Enter を押します。

- **ステップ2** [Telnet] ウィンドウが表示されたら、[Connect] をクリックして、[Remote System] を選択します。

(注) Windows 2000 では、[Telnet] ウィンドウにドロップダウン リストが表示されません。 Windows 2000 で Telnet セッションを起動するには、open と入力してから、ワイヤレス デバイスの IP アドレスを入力します。

**ステップ3** [Host Name] フィールドにワイヤレス デバイスの IP アドレスを入力して、[Connect] をクリック します。

## 802.1X サプリカントの設定

dot1x 認証サーバクライアントの関係には、従来、ネットワーク デバイスと PC クライアントがそ れぞれ使用されていました。これは、ネットワークへのアクセスに認証が必要なのは PC ユーザで あるためです。しかし、無線ネットワークになってから、今までの認証サーバ/クライアントの関係 とは違う手法が取り入れられました。まず、プラグが抜かれる可能性や、ネットワーク接続が部外 者から使用される可能性がある公衆の場にアクセスポイントを設置できるようになりました。次 に、リピータ アクセスポイントを無線ネットワークに組み込む場合、そのリピータ アクセスポイ ントをクライアントと同様にルート アクセスポイントで認証させる必要があります。

サプリカントの設定には、次の2段階があります。

- クレデンシャルプロファイルを作成して設定する
- このクレデンシャルをインターフェイスまたは SSID に適用する

どちらの手順を先に完了してもかまいませんが、サプリカントを使用する前に完了しておく必要があります。

Γ

## クレデンシャルプロファイルの作成

特権 EXEC モードから、次の手順に従って 802.1X クレデンシャル プロファイルを作成します。

|               | コマンド                                  | 目的                                                                                                    |
|---------------|---------------------------------------|----------------------------------------------------------------------------------------------------|
| ステップ 1        | configure terminal                    | グローバル コンフィギュレーション モードを開始します。                                                                                 |
| ステップ 2        | dot1x credentials profile             | dot1x クレデンシャル プロファイルを作成し、dot1x クレデン<br>シャルのコンフィギュレーション サブモードに入ります。                                           |
| ステップ 3        | anonymous-id description              | (任意):使用する匿名 ID を入力します。                                                                                       |
| ステップ 4        | description description               | (任意):クレデンシャル プロファイルの名称を入力します。                                                                                |
| ステップ 5        | username username                     | 認証ユーザ ID を入力します。                                                                                             |
| ステップ 6        | password {0   7   LINE}               | クレデンシャルに、暗号化されていないパスワードを入力し<br>ます。                                                                           |
|               |                                       | 0:続けて、暗号化されていないパスワードを入力します。                                                                                  |
|               |                                       | 7:続けて、非表示のパスワードを入力します。非表示のパス<br>ワードは、すでに保存済みの設定を適用する場合に使用し<br>ます。                                            |
|               |                                       | LINE:暗号化されていない(クリア テキストの)パスワード。                                                                              |
|               |                                       | (注) 暗号化されていないテキストとクリア テキストは同<br>じものです。クリア テキストのパスワードの後に0を<br>入力してください。または、0を省略してクリア テキ<br>ストのパスワードを入力してください。 |
| ステップ 7        | pki-trustpoint pki-trustpoint         | (オプション。EAP-TLS だけに使用):デフォルトの PKI トラ<br>ストポイントを入力します。                                                         |
| ステップ 8        | end                                   | 特権 EXEC モードに戻ります。                                                                                            |
| ステップ <b>9</b> | copy running config<br>startup-config | (任意)コンフィギュレーションファイルに設定を保存します。                                                                                |

パラメータを無効にするには、dot1x credentials コマンドの no 形式を使用します。

次に、クレデンシャルプロファイルの作成例を示します。名称を test、ユーザ名を Cisco、暗号化 されていないパスワードを Cisco とします。

```
ap>enable
Password:xxxxxxx
ap#config terminal
Enter configuration commands, one per line.End with CTRL-Z.
ap(config)# dot1x credentials test
ap(config-dot1x-creden)#username Cisco
ap(config-dot1x-creden)#password Cisco
ap(config-dot1x-creden)#exit
ap(config)#
```

## インターフェイスまたは SSID へのクレデンシャルの適用

クレデンシャルプロファイルの適用方法は、インターフェイスに対しても SSID に対しても同じです。

### クレデンシャル プロファイルを有線ポートに適用する方法

特権 EXEC モードから、次の手順に従ってクレデンシャルをアクセス ポイントの有線ポートに 適用します。

|               | コマンド                                  | 目的                                                               |
|---------------|---------------------------------------|------------------------------------------------------------------|
| ステップ 1        | configure terminal                    | グローバル コンフィギュレーション モードを開始します。                                     |
| ステップ <b>2</b> | interface gigabitethernet 0           | アクセス ポイントのギガビット イーサネット ポートのイン<br>ターフェイス コンフィギュレーション モードを開始します。   |
|               |                                       | (注) interface fa0 を使用してギガビット イーサネット コンフィギュレーション モードを開始することもできます。 |
| ステップ 3        | dot1x credentials profile name        | すでに作成しておいたクレデンシャル プロファイル名を入<br>力します。                             |
| ステップ 4        | end                                   | 特権 EXEC モードに戻ります。                                                |
| ステップ 5        | copy running config<br>startup-config | (任意)コンフィギュレーションファイルに設定を保存します。                                    |

次の例では、アクセス ポイントのギガビット イーサネット ポートに、クレデンシャル プロファ イル test を適用します。

```
ap>enable
Password:xxxxxxx
ap#config terminal
Enter configuration commands, one per line.End with CTRL-Z.
ap(config)#interface Gig0
ap(config-if)#dot1x credentials test
ap(config-if)#end
```

### アップリンクに使用する SSID にクレデンシャル プロファイルを適用する方法

無線ネットワーク内にリピータ アクセス ポイントがあり、ルート アクセス ポイントで 802.1X サプリカントを使用している場合、リピータがルート アクセス ポイントとアソシエートして認 証に使用する SSID に、802.1X サプリカントのクレデンシャルを適用する必要があります。

特権 EXEC モードから、次の手順に従って、アップリンクに使用する SSID にクレデンシャルを 適用します。

|        | コマンド                      | 目的                                                                                                    |
|--------|---------------------------|----------------------------------------------------------------------------------------------------|
| ステップ 1 | configure terminal        | グローバル コンフィギュレーション モードを開始します。                                                                                                    |
| ステップ 2 | dot11 ssid ssid           | <ul> <li>802.11 SSID と入力します。SSID には、最大 32 文字の英数字を使用できます。SSID では、大文字と小文字が区別されます。</li> <li>(注) 先頭の文字に!、#、;は使用できません。</li> <li>+、]、/、"、TAB、末尾のスペースは、SSID で無効な文字です。</li> </ul> |
| ステップ 3 | dot1x credentials profile | 設定済みのクレデンシャル プロファイル名を入力します。                                                                                                    |

|        | コマンド                                  | 目的                             |
|--------|---------------------------------------|--------------------------------|
| ステップ 4 | end                                   | dot1x クレデンシャルの設定サブモードを終了します。   |
| ステップ 5 | copy running config<br>startup-config | (任意)コンフィギュレーション ファイルに設定を保存します。 |

次の例では、test という名前のクレデンシャル プロファイルを適用しています。リピータ アクセスポイント上の適用先 SSID を testap1 としています。

```
repeater-ap>enable
Password:xxxxxxx
repeater-ap#config terminal
Enter configuration commands, one per line.End with CTRL-Z.
repeater-ap(config-if)#dot11 ssid testap1
repeater-ap(config-ssid)#dot1x credentials test
repeater-ap(config-ssid)#end
repeater-ap(config)
```

### EAP 方式プロファイルの作成と適用

EAP 方式リストを設定して、サプリカントを有効にし、特定の EAP 方式を認識するオプション も用意されています。「802.1X サプリカントの EAP 方式プロファイルの作成と適用」セクション (11-18 ページ)を参照してください。

## IPv6 の設定

IPv6 は、膨大な数のアドレスを提供するために開発された、最新のインターネットプロトコルです。IPv4 では 32 ビットのアドレスが使用されますが、このプロトコルは 128 ビットのアドレス を使用します。

無線ネットワークでの展開では多数の IP 無線デバイスやスマートフォンを使用することから、 128 ビットのアドレス形式を使用する IPv6 のアドレス空間では、3.4 x 1038 個のアドレスをサ ポートできます。

IPv6 アドレスは、x:x:x:x:x:x:x のようにコロン(:)で区切られた一連の 16 ビットの 16 進フィー ルドで表されます。

IPv6 アドレス タイプには、次の3つのタイプがあります。

• ユニキャスト

Cisco IOS ソフトウェアでは、次の IPv6 ユニキャスト アドレス タイプがサポートされます。

- 集約可能グローバル アドレス

集約可能グローバル ユニキャスト アドレスは、インターネットの IPv6 部分でグローバ ルにルーティングおよび到達することができます。これらのグローバル アドレスは、ア ドレス形式のプレフィックス 001 で識別されます。

- リンクローカルアドレス

リンクローカルアドレスは、リンクローカルプレフィックス FE80::/10 (1111 1110 10)を 使用して自動的にインターフェイスに設定されます。インターフェイス ID は、Modified EUI-64 形式になります。

 エニーキャストを使用できるのは、ルータだけです。ホストでは使用できません。エニーキャ ストアドレスは、IPv6パケットの送信元アドレスには使用しないでください。

 マルチキャストアドレスは、指定のネットワークサービスにマルチキャストされるように 意図されたフレームを処理するホストグループの論理 ID です。IPv6のマルチキャストアド レスは、プレフィックス FF00::/8 (1111 1111)を使用します。

IPv6 設定では、次のマルチキャスト グループを使用します。

- 送信要求ノードマルチキャストグループ FF02:0:0:0:1:FF00::/104
- 全ノードリンクローカルマルチキャストグループ FF02::1
- 全ルータリンクローカル マルチキャスト グループ FF02::2

表 4-5に、IPv6 アドレスのタイプと形式を示します。

表 4-5 IPv6 アドレスの形式

| IPv6 アドレスタ |                              |                         |
|------------|------------------------------|-------------------------|
| イプ         | 優先形式                         | 圧縮形式                    |
| ユニキャスト     | 2001:0:0:0:DB8:800:200C:417A | 2001::DB8:800:200C:417A |
| マルチキャスト    | FF01:0:0:0:0:0:0:101         | FF01::101               |
| ループバック     | 0:0:0:0:0:0:0:1              | ::1                     |
| 未指定        | 0:0:0:0:0:0:0:0              |                         |

サポートされるモード

- ・ルート
- ルートブリッジ
- 非ルートブリッジ
- Repeater
- WGB

サポートされないモード

- スペクトルモード
- Monitor mode

IPv6アドレスを有効にするには、特権 EXEC モードから、次のコマンドを使用します。

- ap(config)# int bv1
- ap(config-if)# ipv6 address

ステートレスな自動設定がイネーブルになっている場合、インターフェイスのリンクローカル アドレスは、Modified EUI-64 インターフェイス ID に基づいて自動的に生成されます。

ステートレス自動設定をイネーブルにするには、特権 EXEC モードから、次のコマンドを使用します。

#### ap(config-if)# ipv6 address autoconfig

他の IPv6 アドレスをインターフェイスに割り当てることなくリンクローカル アドレスを設定 するには、特権 EXEC モードから、次のコマンドを使用します。

### ap(config-if)# ipv6 address ipv6-address link-local

サイトローカル アドレスまたはグローバル アドレスをインターフェイスに割り当てるには、特権 EXEC モードから、次のコマンドを使用します。

ap(config-if)# ipv6 address ipv6-address [eui-64]

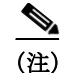

オプションの eui-64 キーワードは、アドレスの下位 64 ビットに Modified EUI-64 インターフェ イス ID を使用する場合に使用します。

### DHCPv6 アドレスの設定

DHCPv6は、IPv6ネットワークで動作するために必要な IP アドレス、IP プレフィックス、および その他のコンフィギュレーションを使用して IPv6ホストを設定するために使用するネットワー クプロトコルです。DHCPv6クライアントは、迅速な2つのメッセージ交換(送信要求、応答)ま たは通常の4つのメッセージ交換(送信要求、アドバタイズ、要求、応答)によって、サーバから設 定パラメータを取得します。デフォルトでは、4つのメッセージ交換が使用されます。 rapid-commit オプションをクライアントとサーバの両方でイネーブルにすると、2つのメッセージ 交換が使用されます。

アクセスポイントのDHCPv6クライアントをイネーブルにするには、特権 EXEC モードから、次のコマンドを使用します。

- ap# conf t
- ap(config)# int bv1
- ap(config)# ipv6 address dhcp rapid-commit(optional)

自律 AP は、ステートフルおよびステートレス DHCPv6 アドレッシングの両方をサポートします。

#### ステートフル アドレッシング

ステートフルアドレッシングでは、DHCPサーバが使用されます。DHCPクライアントはステーフルDHCPv6アドレッシングを使用してIPアドレスを取得します。

ステートフルアドレッシングを設定するには、特権 EXEC モードから、次のコマンドを使用します。

ap(config)# ipv6 address dhcp

### ステートレス アドレッシング

ステートレス アドレッシングでは、DHCP サーバを使用せずに IP アドレスを取得します。DHCP クライアントは、ルータ アドバタイズメントに基づいて、自身の IP アドレスを自動的に設定し ます。

ステートレス アドレッシングを設定するには、特権 EXEC モードから、次のコマンドを使用し ます。

ap(config)# ipv6 address autoconfig

## IPv6 ネイバー探索

ſ

IPv6 ネイバー探索プロセスでは、同じネットワーク上のネイバーのリンク層アドレスを決定す るために、ICMP メッセージと送信要求ノードマルチキャスト アドレスを使用します。 IPv6 ネイバー探索を設定するには、特権 EXEC モードから、次のコマンドを使用します。

| コマンド                                                                                       | 目的                                                                                                    |
|--------------------------------------------------------------------------------------------|----------------------------------------------------------------------------------------------------|
| ipv6 nd ?                                                                                  | ネイバー探索プロトコルを設定します。                                                                                                    |
| ipv6 nd ns-interval value                                                                  | このコマンドは、ブリッジグループ仮想インターフェイス(BVI)<br>に対してのみ有効です。                                                                                                    |
|                                                                                            | インターフェイスに IPv6 ネイバー送信要求の再送信する間隔を<br>設定します。                                                                                                    |
| ipv6 nd reachable-time value                                                               | リモートの IPv6 ノードに到達可能な時間を設定します。                                                                                                    |
| ipv6 nd dad attempts value                                                                 | このコマンドは、ブリッジグループ仮想インターフェイス(BVI)<br>に対してのみ有効です。                                                                                                    |
|                                                                                            | ユニキャスト IPv6 アドレスで、重複アドレス検出を行う際に連続して送信するネイバー送信要求メッセージの数を設定します。                                                                                       |
| ipv6 nd dad time value                                                                     | 重複アドレス検出の際の IPv6 ネイバー送信要求の送信間隔を設<br>定します。                                                                                                    |
| ipv6 nd autoconfig default-router                                                          | このコマンドは、ブリッジ グループ仮想インターフェイス(BVI)<br>に対してのみ有効です。                                                                                                    |
|                                                                                            | ネイバー検出によって導出されるデフォルト ルータへのデフォ<br>ルト ルートを設定します。                                                                                                    |
| ipv6 nd autoconfig prefix                                                                  | このコマンドは、ブリッジグループ仮想インターフェイス(BVI)<br>に対してのみ有効です。                                                                                                    |
|                                                                                            | 次の定期ルータ アドバタイズメントの待機中に遅延を発生させ<br>ないようにルータ アドバタイズメントの送信要求を行うルータ<br>送信要求メッセージを設定します。                                                                  |
| ipv6 nd cache expire expire-time-in-seconds                                                | IPv6 ネイバー探索キャッシュ エントリの期限が切れるまでの時<br>間を設定します。                                                                                                    |
| ipv6 nd cache interface-limit size [log rate]                                              | 指定したインターフェイスにネイバー探索キャッシュ制限を設<br>定します。                                                                                                    |
| ipv6 nd na glean                                                                           | このコマンドは、ブリッジグループ仮想インターフェイス(BVI)<br>に対してのみ有効です。                                                                                                    |
|                                                                                            | 非送信要求ネイバー アドバタイズメントからエントリを収集す<br>るネイバー探索を設定します。                                                                                                    |
| <pre>ipv6 nd nsf {convergence time-in-seconds  dad [suppress]  throttle resolutions}</pre> | IPv6 ネイバー探索ノンストップ フォワーディングを設定しま<br>す。コンバージェンス時間を秒単位で設定したり(10 ~ 600 秒)、<br>重複アドレス検出(DAD)を抑止したり、ノンストップ フォワー<br>ディング(NSF)で使用する解決の数を設定したりすることもで<br>きます。 |
| ipv6 nd nud limit <i>limit</i>                                                             | ネイバー到達不能検出(NUD)の再送信回数を設定し、未解決の再<br>送信回数の制限を設定します。                                                                                                   |
| ipv6 nd resolution data limit limit-in-packets                                             | キュー内でネイバー探索(ND)解決を待機するデータパケット数の制限を設定します。                                                                                                    |
| ipv6 nd route-owner                                                                        | ネイバー探索で学習したルートを「ND」ステータスのルーティン<br>グテーブルに挿入し、ND 自動構成動作を有効にします。                                                                                       |

### IPv6 アクセス リストの設定

IPv6 アクセス リスト(ACL)は、トラフィックをフィルタリングしてルータへのアクセスを制限 するために使用します。IPv6 プレフィックスのリストを使用して、ルーティング プロトコル アップデートをフィルタリングします。

アクセスリストをグローバルに設定してインターフェイスに割り当てるには、特権 EXEC モードから、次のコマンドを使用します。

#### - ap(config)# ipv6 access-list acl-name

IPv6 アクセス リストの設定には、特権 EXEC モードから、表 4-6に記載されているコマンドを使用できます。

| コマンド     | 目的                                 |
|----------|------------------------------------|
| default  | コマンドをデフォルト値に設定します。                 |
| deny     | 拒否するパケットを指定します。                    |
| evaluate | アクセスリストを評価します。                     |
| exit     | アクセス リスト コンフィギュレーション<br>モードを終了します。 |
| no       | コマンドを無効にするか、そのデフォルトに<br>設定します。     |
| permit   | 転送するパケットを指定します。                    |
| remark   | アクセス リスト エントリのコメントを設定<br>します。      |
| sequence | このエントリのシーケンス番号を設定します。              |

表 4-6 IPv6 アクセス リストの設定コマンド

グローバルに設定された ACL をレイヤ 3 インターフェイスの発信トラフィックと着信トラフィックに割り当てるには、特権 EXEC モードから、次のコマンドを使用します。

- ap(config)# interface interface
- ap(config)# ipv6 traffic-filter acl-name in/out

### RADIUS の設定

ſ

RADIUS サーバは、次の3つの機能を提供するバックグラウンドプロセスです。

- ネットワークへのアクセスを許可する前に、ユーザを認証する
- 特定のネットワークサービスに対してユーザを許可する
- 特定のネットワーク サービスの使用状況を把握する

RADIUS によるアクセス ポイントへのアクセスの制御(5-11 ページ)を参照してください。

## IPv6 WDS のサポート

WDS およびインフラストラクチャ アクセス ポイントは、WLAN Context Control Protocol (WLCCP)と呼ばれるマルチキャスト プロトコルで通信します。

Cisco IOS Release 15.2(4)JA は、IPv6 アドレスを使用して、WDS とアクセス ポイント間の通信を サポートします。WDS はデュアル スタックで動作します。つまり、IPv4 と IPv6 の両方の登録を 受け入れます。

### IPv6 WDS AP 登録

最初のアクティブな IPv6 アドレスが WDS の登録に使用されます。表 4-7に、IPv6 WDS AP 登録 プロセスでのさまざまなシナリオを示します。

|      | WDS  |      |      | AP   |      |      |       |
|------|------|------|------|------|------|------|-------|
| シナリオ | デュアル | IPv6 | IPv4 | デュアル | IPv6 | IPv4 | 通信モード |
| 1    | Yes  |      |      | yes  |      |      | IPv6  |
| 2    | Yes  |      |      |      | yes  |      | IPv6  |
| 3    | Yes  |      |      |      |      | yes  | IPv4  |
| 4    |      | yes  |      | yes  |      |      | IPv6  |
| 5    |      | yes  |      |      | yes  |      | IPv6  |
| 6    |      | yes  |      |      |      | yes  | 失敗    |
| 7    |      |      | yes  | yes  |      |      | IPv4  |
| 8    |      |      | yes  |      | yes  |      | 失敗    |
| 9    |      |      | yes  |      |      | yes  | IPv4  |

表 4-7 IPv6 WDS-AP 登録

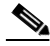

(注) IPv4 および IPv6 のアクセス ポイント間の 11r ローミングは、MDIE が異なるため、サポートされ ません。AP および WDS は両方とも、BV1 の最初のアクティブな IPv6 アドレスを使用して登録 し、アドバタイズします。リンクローカルは登録に使用されません。

## CDPv6 サポート:

CDP は、隣接するネイバーのデバイス ID、機能、MAC アドレス、IP アドレスまたはデュプレック スに関する情報を取得するために使用されるレイヤ2プロトコルです。各 CDP 対応デバイスは、 隣接するネイバーに自身の情報を送信します。ネイティブ IPv6 の一部として、アクセス ポイン トはアドレス TLV の一部と併せて自身の IPv6 アドレスを cdp メッセージで送信すると共に、隣 接スイッチから取得した IPv6 アドレス情報を解析します。

次のコマンドは、接続されている IPv6 ネイバーを表示します。

#### ap# show cdp neighbors detail

### RAフィルタリング

RAフィルタリングにより、無線クライアントから送信された RA をドロップすることで、IPv6 ネットワークのセキュリティが強化されます。RAフィルタリングは、設定に誤りがあるか、悪意 のある IPv6 クライアント(正規の IPv6 ルータよりも優先される高い優先順位が設定されている 場合がよくあります)が、ネットワークに接続できないようにします。いずれの場合も、IPv6 RA はある時点でドロップされ、悪意または設定の誤りがある IPv6 デバイスから、他の無線デバイス やアップストリームにある有線ネットワークが保護されます。

ただし、RA フィルタリングはアップリンクの方向ではサポートされません。

## アクセス ポイントの自動設定

自律アクセスポイントの Autoconfig 機能を使用することで、AP は自身の設定を Secure Copy Protocol (SCP) サーバから定期的にダウンロードするようになります。Autoconfig 機能が有効に されている場合、AP は事前に設定された時点でサーバから設定情報ファイルをダウンロード し、その設定を適用します。それと同時に、次回の設定のダウンロードもスケジュールされます。

(注)

設定が最後にダウンロードした設定と変わらない場合、AP はその設定を適用しません。

## Autoconfig の有効化

Autoconfig を有効にする手順は次のとおりです。

- ステップ1 設定情報ファイルの準備
- ステップ2 環境変数の有効化
- ステップ3 設定情報ファイルのダウンロードのスケジューリング

### 設定情報ファイルの準備

Autoconfig 対応の AP は、SCP サーバから構成情報ファイルをダウンロードします。設定情報 ファイルは、次の情報が含まれる XML ファイルです。

- 新規スタートアップコンフィギュレーション。
- 絶対時間および範囲の値。APは、次回の情報ファイルのダウンロードを、この絶対時間に0から範囲値までの間の乱数値を足した時刻にスケジュールします。

設定情報ファイルの形式は次のとおりです。

```
<?xml version="1.0" encoding="UTF-8"?>
<l2tp_cfg>
        <cfg_fetch_start_time>Absolute Time</cfg_fetch_start_time>
        <cfg_fetch_time_range>Random Jitter</cfg_fetch_time_range>
        <cfg_fetch_config>
            <![CDATA[
                <Startup config>
            ]]>
        </cfg_fetch_config>
</cfg_fetch_config>
<//cfg_fetch_config>
<//cfg_fetch_config>
<//cfg_fetch_config>
<//cfg_fetch_config>
<//cfg_fetch_config>
<//cfg_fetch_config>
<//cfg_fetch_config>
<//cfg_fetch_config>
<//cfg_fetch_config>
<//cfg_fetch_config>
<//cfg_fetch_config>
<//cfg_fetch_config>
<//cfg_fetch_config>
<//cfg_fetch_config>
<//cfg_fetch_config>
<//cfg_fetch_config>
<//cfg_fetch_config>
<//cfg_fetch_config>
<//cfg_fetch_config>
<//cfg_fetch_config>
<//cfg_fetch_config>
<//cfg_fetch_config>
<//cfg_fetch_config>
<//cfg_fetch_config>
<//cfg_fetch_config>
<//cfg_fetch_config>
<//cfg_fetch_config>
<//cfg_fetch_config>
<//cfg_fetch_config>
<//cfg_fetch_config>
<//cfg_fetch_config>
<//cfg_fetch_config>
<//cfg_fetch_config>
<//cfg_fetch_config>
<//cfg_fetch_config>
<//creater
```

#### </l2tp\_cfg>

以下で、設定情報ファイルで使用される xml タグについて説明します。

| XML タグ               | 目的                                                            |
|----------------------|---------------------------------------------------------------|
| cfg_fetch_start_time | このタグには、絶対時間が DAY HH:MM の形式で含まれます。                             |
|                      | • DAY には、Sun、Mon、Tue、Wed、Thu、Fri、Sat、All のいずれかを<br>設定できます。    |
|                      | • HH は時間を表します。0~23の数値を設定できます。                                 |
|                      | <ul> <li>MM は分を表します。0 ~ 59 の数値を設定できます。</li> </ul>             |
|                      | 例:「Sun 10:30」、「Thu 00:00」、「All 12:40」                         |
| cfg_fetch_time_range | 次回の情報ファイルのダウンロード時刻をランダム化するため<br>に、0からこの値までの間の乱数値が開始時刻に加算されます。 |
| cfg_fetch_config     | このタグには、APの次のスタートアップコンフィギュレーション<br>が含まれます。                     |

### 環境変数の有効化

設定情報ファイルを SCP サーバに準備して保管した後は、次の環境変数を設定する必要があります。

| 環境変数                         | 目的                                              |
|------------------------------|-------------------------------------------------|
| AUTO_CONFIG_AP_FUNCTIONALITY | Autoconfig を有効にするには、この変数を<br>「YES」に設定する必要があります。 |
| AUTO_CONFIG_USER             | SCP サーバにアクセスするためのユーザ名                           |
| AUTO_CONFIG_PASSWD           | SCP サーバにアクセスするためのパスワード                          |
| AUTO_CONFIG_SERVER           | SCP サーバのホスト名/IP                                 |
| AUTO_CONFIG_INF_FILE         | SCP サーバからフェッチする設定情報ファイ<br>ルの名前                  |

環境変数を設定するには、グローバル コンフィギュレーション モードで次のコマンドを使用します。

dot11 autoconfig add *environment-variable-name* val value. 次に例を示します。

dot11 autoconfig add AUTO\_CONFIG\_SERVER val 206.59.246.199

### 設定情報ファイルのダウンロードのスケジューリング

環境変数を設定した後、SCP サーバからの設定情報ファイルのダウンロードをスケジュールする必要があります。手順は次のとおりです。

ステップ1 AP のクロック時刻を SNTP(Simple Network Time Protocol)サーバに同期させる必要があります。 SNTP サーバを設定するには、コマンド sntp server sntp-server-ip を使用します。ここで、 sntp-server-ip は SNTP サーバの IP アドレスです。

- **ステップ2** AP に正確な時刻を使用させるには、正確なタイム ゾーンを設定する必要があります。それには、 コマンド clock timezone *TIMEZONE HH MM* を使用します。
  - TIMEZONE はタイムゾーンの名前です(IST、UTC など)。
  - HH はタイムゾーンからの時間のオフセットです。
  - MM は、タイムゾーンからの分のオフセットです
- **ステップ3** SCP サーバから設定情報ファイルをダウンロードできなかった場合にダウンロードを再試行す るまでの時間間隔を設定できます。この再試行間隔を設定するには、コマンド dot11 autoconfig download retry interval min *MIN* max *MAX* を使用します。
  - MIN は再試行間隔の最小秒数です。
  - MAX は再試行間隔の最大秒数です。ダウンロードが失敗するたびに、再試行間隔は2倍 になります。ただし、再試行間隔が MAX に達すると、再試行は停止されます。

## ブートファイルを使用した Autoconfig の有効化

ブートファイルで次のコマンドを DHCP IP 設定の一部として指定することでも、Autoconfig を 有効にできます。

DHCP/BootTP サーバから返されるブートファイルには、次の例に示す形式の内容が含まれます。

```
dot11 autoconfig add env var AUTO_CONFIG_AP_FUNCTIONALITY val YES
dot11 autoconfig add env var AUTO_CONFIG_USER val someusername
dot11 autoconfig add env var AUTO_CONFIG_PASSWD val somepasswd
dot11 autoconfig add env var AUTO_CONFIG_SERVER val scp.someserver.com
dot11 autoconfig add env var AUTO_CONFIG_INF_FILE val some_inf_file.xml
sntp server 208.210.12.199
clock timezone IST 5 30
dot11 autoconfig download retry interval min 100 max 400
end
```

## Autoconfig ステータスの確認

Autoconfig ステータスを調べるには、show dot11 autoconfig status コマンドを使用します。

例

AP1600-ATT# **show dot11 autoconfig status** Dot11 l2tp auto config is disabled

1600-89-absim# **show dot11 autoconfig status** Auto configuration download will occur after 45 秒

1600-89-absim# **show dotl1 autoconfig status** Trying to download information file from server

## Autoconfig のデバッグ

必要に応じて、次のデバッグ コマンドを使用できます。

- Autoconfig ステート マシンの移行を確認するためのデバッグ コマンド: Deb dot11 autoconfigsm
- Autoconfig イベントを確認するためのデバッグ コマンド: Deb dot11 autoconfigev

翻訳について

このドキュメントは、米国シスコ発行ドキュメントの参考和訳です。リンク情報につきましては 、日本語版掲載時点で、英語版にアップデートがあり、リンク先のページが移動/変更されている 場合がありますことをご了承ください。あくまでも参考和訳となりますので、正式な内容につい ては米国サイトのドキュメントを参照ください。